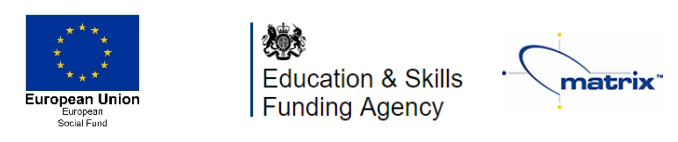

*Our mission: To improve employment opportunities through the delivery of high quality, high impact skills training, coupled with a strategy to move every learner to a better destination* 

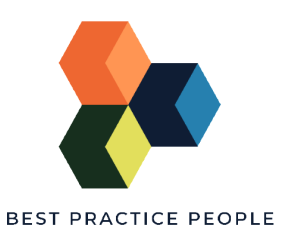

## Preparing for home based Skills4Careers™ Exams

| STEP ONE | WHAT?            | HDW #1                                                                               | HOW #2                                                                                                    |
|----------|------------------|--------------------------------------------------------------------------------------|----------------------------------------------------------------------------------------------------|
| STEP ONE | Ensure you have  | HUW #1<br>The easiest way is<br>to download<br>chrome even if you<br>have it already | <ol> <li>HUW #Z</li> <li>On your computer, open Chrome</li> <li>Click on the icon in the upper corner that<br/>looks like three dots</li> <li>Click on help</li> <li>Click on about google chrome which will<br/>then show your latest version and if up to<br/>date or not</li> </ol> |
|          | of Google Chrome | <u>CLICK HERE TO</u><br><u>DOWNLOAD</u><br><u>CHROME</u>                             | <ol> <li>Click on the icon in the upper corner that<br/>looks like three dots</li> <li>Click Update Google Chrome. If you don't<br/>see this button, you're on the latest<br/>version</li> <li>Click Relaunch</li> </ol>                                                               |

| STEP TWD | WHAT?                                 | HOW                                                                                                    |  |  |
|----------|---------------------------------------|----------------------------------------------------------------------------------------------------|--|--|
|          | Allow pop-ups<br>for Proctor<br>Exam: | Copy and paste this into Chrome address bar chrome://settings/content/popups   Settings - Pop-ups and redirects × +   ← → C  C  Chrome   chrome://settings/content/popups   Apps M Gmail  YouTube  Maps   Click ADD in the ALLOW POP UP BOX   Allow   No sites added   Add (copy/paste) this address into the text box: https://surpass.proctorexam.com   Close   Chrome is proctorexam.com     Close   CLOSE |  |  |
| ncfe     |                                       | Qualifications<br>Approved Centre                                                                                                    |  |  |

Best Practice People Limited. Registered address: Pinnacle House, Station Way, Crawley, West Sussex. RH10 1JH. Registered in England: 07776242

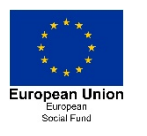

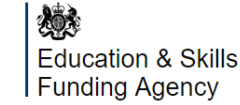

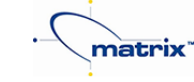

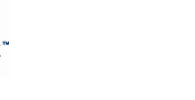

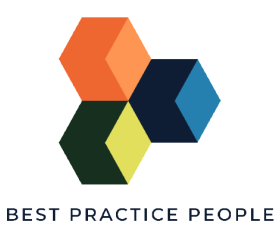

*Our mission: To improve employment opportunities through the delivery of high quality, high impact skills training, coupled with a strategy to move every learner to a better destination* 

| <b>STEP THREE</b> | WHAT?                                                                                                  | HOW                                                                                                    |                                                                                                    |  |
|-------------------|----------------------------------------------------------------------------------------------------|----------------------------------------------------------------------------------------------------|----------------------------------------------------------------------------------------------------|--|
| Chrome Web Store  | Install the<br>ProctorExam<br>extension/plugin<br>within Chrome:<br>This will allow<br>screen sharing: | CLICK THIS LIN<br>Search the<br>Store for<br>ProctorExam<br>Select any of<br>the options<br>Select Add<br>to Chrome | Image: Action of the contract of the contract o |  |
|                   |                                                                                                    | Select<br>Add<br>extension                                                                                          | X Add "ProctorExam Screen Sharing"?  It can: Read and change your data on all proctorexam.com sites Read your browsing history Capture content of your screen  Add extension Cancel                                                                                                    |  |

| <b>STEP FOUR</b> | WHAT?                                               | HDW                                                                 |  |  |
|------------------|-----------------------------------------------------|---------------------------------------------------------------------|--|--|
|                  | Download the<br>ProctorExam<br>APP to your<br>phone | Open App Store or<br>Google Play<br>Search 'proctorexem'<br>Hit GET |  |  |

Well done – you are all set to take your Exams once you are ready.

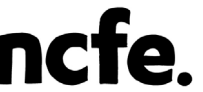

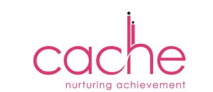

y 🖪

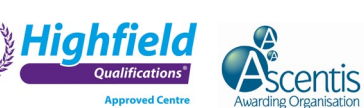

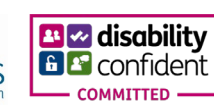

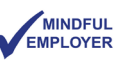

Best Practice People Limited. Registered address: Pinnacle House, Station Way, Crawley, West Sussex. RH10 1JH. Registered in England: 07776242